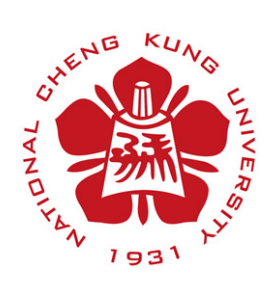

# 計算機與網路中心

資訊系統發展組

## 防毒軟體開放 ftp port 操作說明

110.2.5

### 內容

| <u> </u> | 卡巴斯基 11 版 | 2 |
|----------|-----------|---|
| <u> </u> | 卡巴斯基 10 版 | 5 |

## 一、 卡巴斯基 11 版

1. Windows 工具列 按右鍵出現選單,滑鼠移到 K 按右鍵

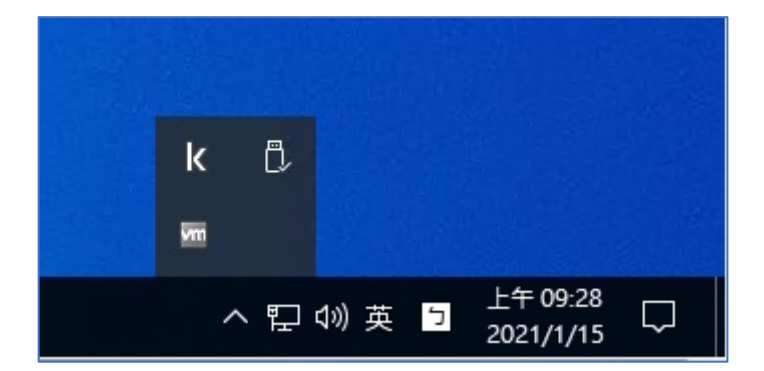

2. 選單選擇「設定」

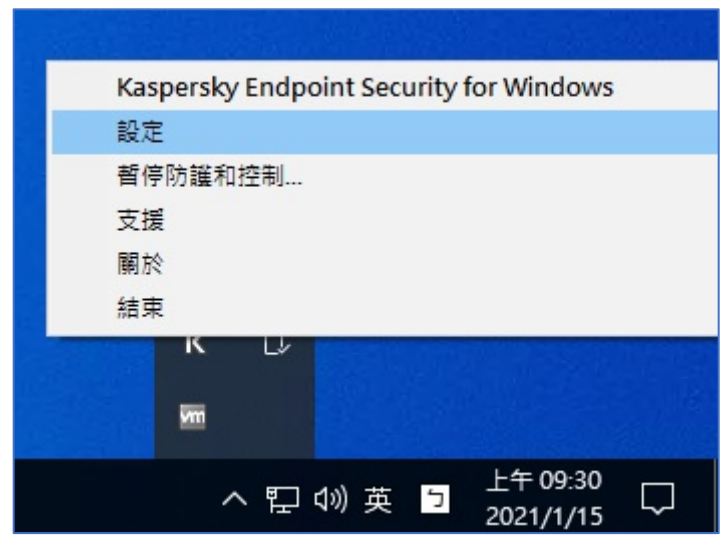

#### 3. 系統顯示卡巴斯基設定畫面

| Kaspersky Endpoint Security for Windows                                                                                                    | 0 |    | × |
|----------------------------------------------------------------------------------------------------|---|----|---|
|                                                                                                    |   |    |   |
| <ul> <li>◎ 階段威脅防護</li> <li>● 爾段威脅防護</li> <li>● 安全控制</li> <li>● 丁作</li> <li>◆ 一般設定</li> <li>● 痛用程式設定</li> <li>● 網路設定</li> <li>● 排除項目</li> <li>● 報告和儲存</li> <li>● 介面</li> <li>● 設定管理</li> </ul> |   |    |   |
|                                                                                                    | 拵 | 取》 | Å |

### 4. 選擇「一般設定」->「網路設定」

| Kaspersky Endpoint Security for Windows                                                                                                    |                                                                                                    |    | -    | × |
|----------------------------------------------------------------------------------------------------|----------------------------------------------------------------------------------------------------|----|------|---|
| ← 設定                                                                                                    |                                                                                                    |    |      |   |
| <ul> <li>◎ 進階威脅防護</li> <li>◎ 開鍵威脅防護</li> <li>● 安全控制</li> <li>⑦ 工作</li> <li>✓ 一般設定</li> <li>● 應用程式設定</li> <li>● 補除項目</li> <li>● 報告和儲存</li> <li>● 介面</li> <li>● 設定管理</li> </ul> | 網路設定<br>Kaspersky Endpoint Security for Windows 的網路元件的設定。<br>代理伺服器<br>代理伺服器位址被自動定義,連接埠 80 要監控的連接埠 <ul> <li>● 隆腔控選中網路連接埠</li> <li>● 僅監控選中網路連接埠</li> <li>加密連線掃描</li> <li>在某些網站上,無法掃描安全連線,即使已啟用加密連線掃描。</li> <li>② 掃描加密連線</li> <li>⑤ 信任/應用程式</li> <li>〕 進階設定</li> </ul> |    | 設定設定 |   |
|                                                                                                    | 1                                                                                                    | 諸存 | 取消   | Í |

5. 點擊「要監控的連接埠」右方的「設定」按鈕,將 FTP 取消勾選後,點擊 下方「確定」按鈕

| Kaspersky Endpoint Security for Windo                                                                                                    | ws                                                                                                    | 0 – <u>×</u> | 人 细胞油液瘤       |      |
|----------------------------------------------------------------------------------------------------|----------------------------------------------------------------------------------------------------|--------------|---------------|------|
|                                                                                                    |                                                                                                    |              | K MARKETS (#  | • •  |
| ← 設定                                                                                                    |                                                                                                    |              | ♣新增 2 編輯 ¥ 删除 |      |
| <ul> <li>◎ 推溜級備防護</li> <li>● 要全控制</li> <li>● 安全控制</li> <li>● 全局現式設定</li> <li>● 各局現式設定</li> <li>● 各局規式</li> <li>● 報告和信存</li> <li>● 教定管理</li> </ul> | <ul> <li>網路設定</li> <li>Kaspersky Endpoint Security for Windows 的網路元件的設定。</li> <li>代理伺服器<br/>位址被自動定義,速接增 80</li> <li>要監控的海網設置規準</li> <li>● 僅整控準中調注接增出</li> <li>加密建線時間</li> <li>在型と燃料上,輸送時做空違總,即使已飲用加密連線掃描。</li> <li>受信任總規程式</li> <li>進階設定</li> </ul> | 設定設定         |               | 按增 ① |
|                                                                                                    |                                                                                                    |              | <u> </u>      |      |
| neitin<br>                                                                                                    | <u>}</u>                                                                                                    |              | ត             | 館 開閉 |

### 6. 回到設定頁面點擊「儲存」按鈕,完成設定。

| Kaspersky Endpoint Security for Windov                                                                                                    | vs                                                                                                    | 0   |      | × |
|----------------------------------------------------------------------------------------------------|----------------------------------------------------------------------------------------------------|-----|------|---|
| ← 設定                                                                                                    |                                                                                                    |     |      |   |
| <ul> <li>◎ 進階威脅防護</li> <li>◎ 開鍵威脅防護</li> <li>◎ 安全控制</li> <li>⑦ 工作</li> <li>◆ 一般設定</li> <li>● 應用程式設定</li> <li>● 納路設定</li> <li>● 排除項目</li> <li>● 報告和儲存</li> <li>● 介面</li> <li>● 設定管理</li> </ul> | 網路設定<br>Kaspersky Endpoint Security for Windows 的網路元件的設置<br>代理伺服器位址被自動定義,連接埠 80 要監控的連接埠 ○ 監控所有網路連接埠 ④ 僅監控選中網路連接埠 加密連線掃描 在某些網站上,無法掃描安全連線,即使已啟用加密連線掃描。 ② 掃描加密連線 ② 信任應用程式 進階設定 | £ • | 設定設定 |   |
|                                                                                                    |                                                                                                    | 儲存  | 取》   | á |

## 二、 卡巴斯基 10 版

1. Windows 工具列 🔷 按右鍵出現選單,滑鼠移到 🎽 按右鍵

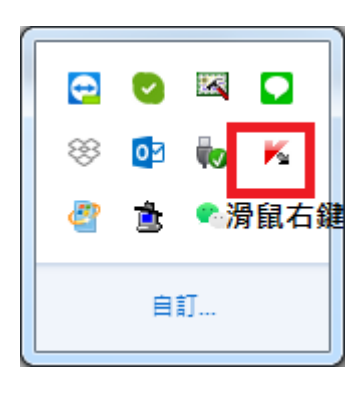

2. 點選設定

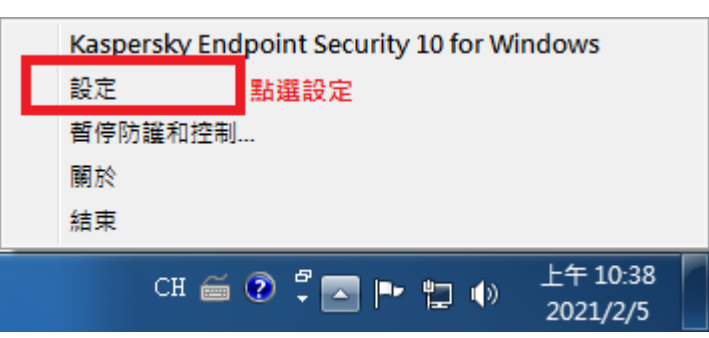

3. 點選端點防護

| Kaspersky<br>Endpoint Security 10<br>for Windows                                                                                                    | 卡巴斯基安全網路                                                                                                    | _ ×         |
|----------------------------------------------------------------------------------------------------|----------------------------------------------------------------------------------------------------|-------------|
| 防護和控制                                                                                                    | 設定                                                                                                    |             |
| <ul> <li>端品控制</li> <li>端品防護</li> <li>単件防護</li> <li>単件防護</li> <li>単件防護</li> <li>御月防護</li> <li>御月防護</li> <li>即呼通訊防護</li> <li>第統監控</li> <li>防水語</li> <li>第約路政撃防護</li> <li>排程工作</li> <li>塗 進階設定</li> </ul> | <ul> <li>Kaspersky Endpoint Security 10 for Windows 提供用於全面監控使用</li> <li>● 應用程式控制</li> <li>該組元件使您可以定義使用者執行應用程式的權限,記錄系統中應用程式狀態回應應用程式活動。另外,還允許您設定應用程式<br/>描。</li> <li>● 啟用應用程式軟動控制</li> <li>● 啟用應用程式權限控制</li> <li>● 啟用應用程式權限控制</li> <li>● 啟用踢點監控</li> <li>- <b>裝置存取權限</b></li> <li>該元件使您可以定義連接裝置及介面的操作權限。</li> <li>◎ 歇用裝置控制</li> <li>- <b>網路資源存取權限</b></li> <li>該元件使您可以定義使用者可存取何種網路資源。</li> <li>◎ 取用網頁控制</li> </ul> | 者活動的元件。<br> |
|                                                                                                    |                                                                                                    | 儲存 取消       |
| Ø 💿 9                                                                                                    |                                                                                                    |             |

4. 點選「要監控的連接埠」->「設定」

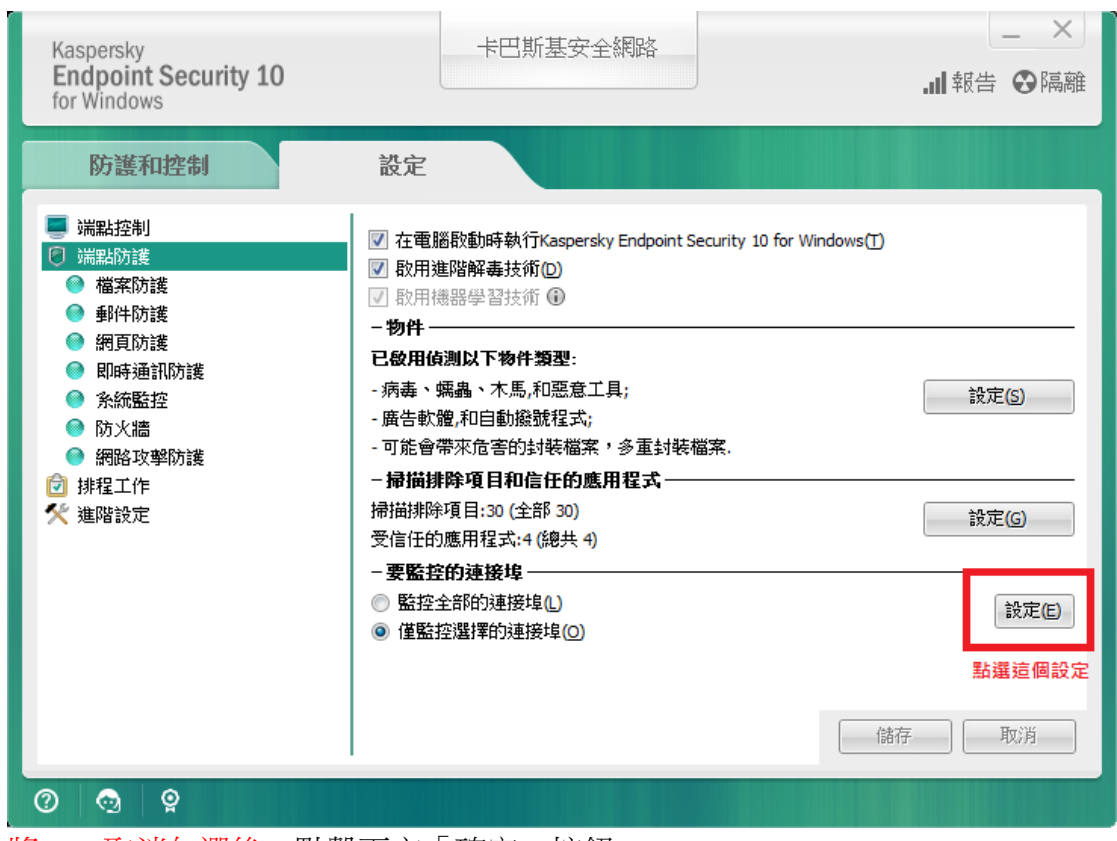

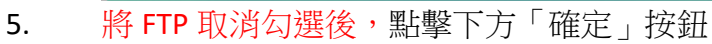

| 🔀 網路連接埠                                                                                | ×                 |  |  |
|----------------------------------------------------------------------------------------|-------------------|--|--|
| 🕂 新增 🖉 編輯 🗙 刪除                                                                         |                   |  |  |
| 敘述                                                                                     | 連接埠               |  |  |
| FTP                                                                                    | 20                |  |  |
| FTP                                                                                    | 21 1.將這個取消勾選      |  |  |
| M SMTP                                                                                 | 25                |  |  |
| 🖉 НТТР                                                                                 | 80                |  |  |
| IN HTTP                                                                                | 81                |  |  |
| MITTP                                                                                  | 82                |  |  |
| ✓ НТТР                                                                                 | 83                |  |  |
| POP3                                                                                   | 110               |  |  |
| IRC IRC                                                                                | 113 🔻             |  |  |
| 📄 監控指定應用程式的所有連接均                                                                       | 埠(≧):             |  |  |
| 應用程式                                                                                   | 路徑                |  |  |
| <ul> <li>◆ 新增 2 編輯 ¥ 刪除</li> <li>一資訊</li> <li>若套用變更,需結束並重新開散您的瀏覽器或其他網路應用程式。</li> </ul> |                   |  |  |
|                                                                                        | 定按鍵 確定(K) - 關閉(C) |  |  |

6. 回到設定頁面點擊「儲存」按鈕,完成設定。

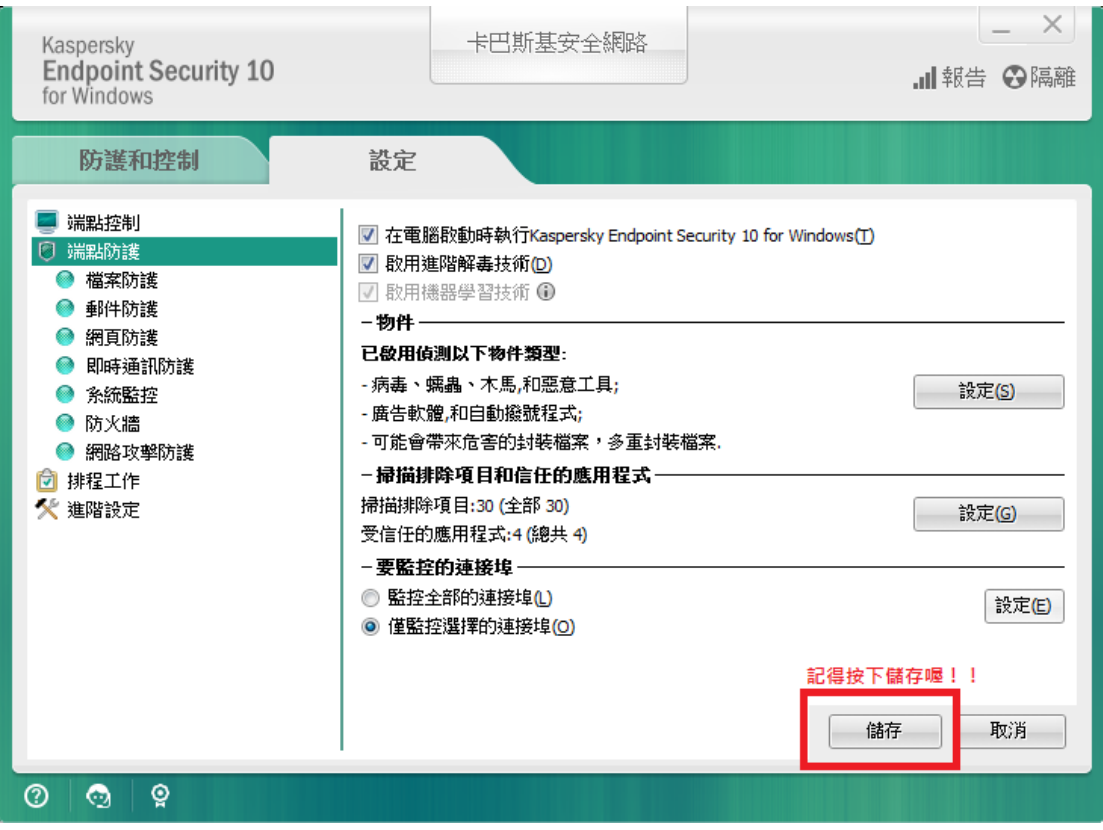